新闻稿件在线报送系统操作流程

1. 用户登录

1.1访问安徽财经大学官网(http://www.aufe.edu.cn);
1.2点击官网页面右上角"智慧校园"平台;

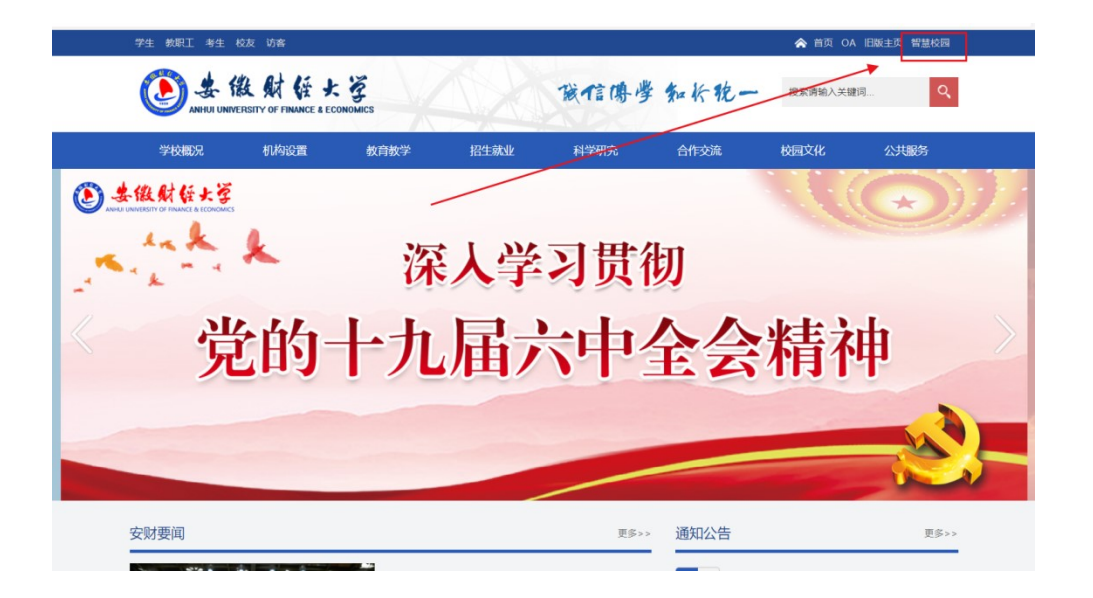

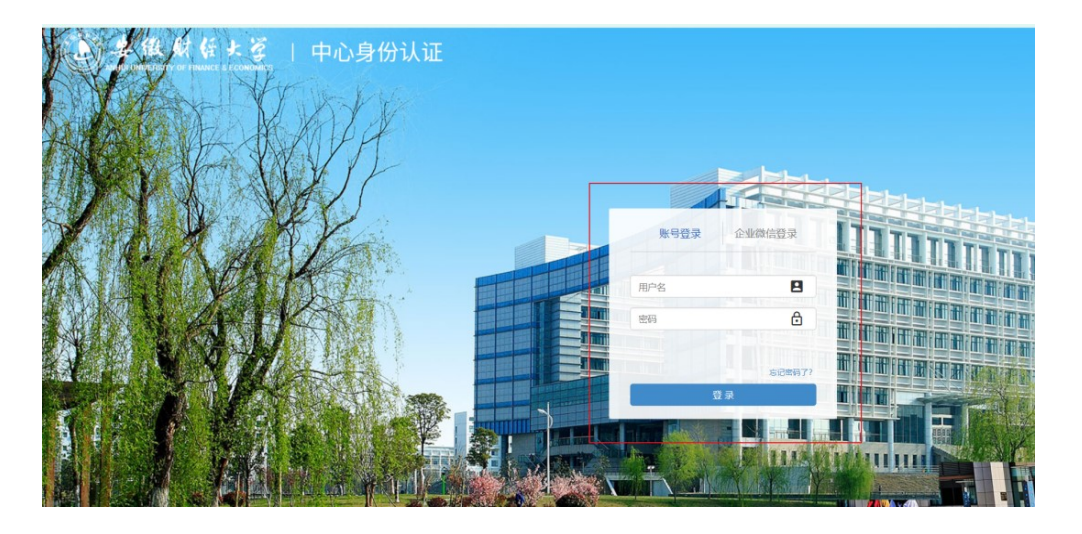

1.3 在弹出的登录页面中输入个人 OA 系统账号,点击登录;

1.4 登录后进入"一站式服务大厅",点击"校务管理平台";

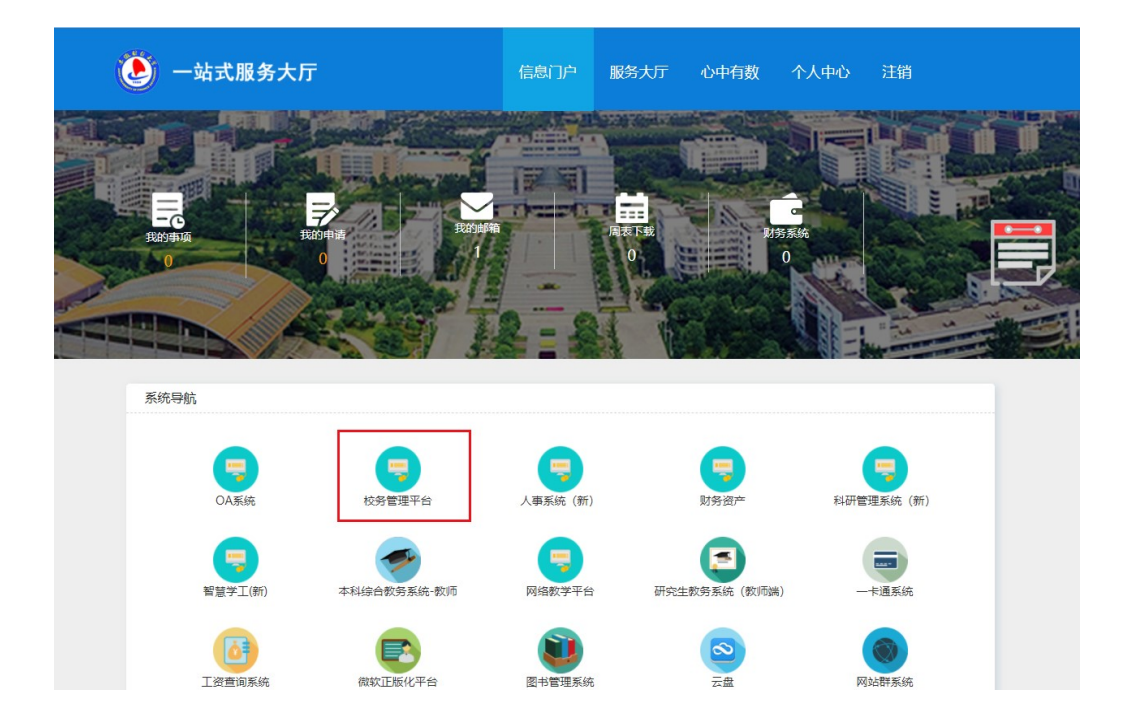

2. 稿件提交

2.1进入校务管理系统平台后,在网页右侧"常用流程"
中点击"新闻稿件报送",进入新闻稿件报送系统页面;

| 2021年12月25日 星城六 | 和 一 一 一 一 一 一 一 一 一 一 一 一 一 一 一 一 一 一 一             | ang 🗸 jang Jang Jang Rang 🔍 🔤 🖉 🏚 🌚 🕚                                                                                     |
|-----------------|-----------------------------------------------------|----------------------------------------------------------------------------------------------------|
| 2011 222242 ·   | 系統時編 Crosse                                         | 常用造程                                                                                                    |
| ΠÞ              | 首字母语序 人员类别                                          |                                                                                                    |
|                 | #訳IN時 C ()                                          | 年度有核量记录 专业技术人员年 处级干部年度有核 科级干部年度有核                                                                                         |
| ■ 時の中心          |                                                     |                                                                                                    |
|                 |                                                     | 常用服表 こ                                                                                                    |
|                 | <u>零全服务</u> C O                                     | 🗉 🖻 🛃 🥃                                                                                                    |
|                 | 🗢 🖸 🖸 💟 🕲 🌍                                         | 年度考核登记费 专业技术人员年 处设干部年度考核 科级干部年度考核                                                                                         |
|                 | 智智学王(弟)                                             | ● 第三日本 第三日本 第三日本 第三日本 第三日本 第三日本 第三日本 第三日本                                                                                 |
|                 | <u>公共服务</u> と ゆ                                     |                                                                                                    |
|                 | a 🛛 🕢 💿 📾                                           | 我的日程 Cremen                                                                                                    |
|                 | ——+產系統 影響管理系統 (WWD正形化平台 网站群系统 云曲 加盐数学化层码大厅 餐安市 (新校) | 周 双周 月 く 2021年12月 >                                                                                                    |
|                 |                                                     | 8 - = = = = *                                                                                                    |
|                 | 28日中心 C 19870                                       | 19 20 21 22 23 24 23                                                                                                    |
|                 | <b>待か事項</b> 已か事項 待同 已间 已か结                          | *                                                                                                    |
|                 | 财政与公共管理学院 召开第二届教职工大会第二次会议                           | · " " " " " " " " " " " " " " " " " " " " " " " " " " " " " " " " " " " " " " " " " " " " " " " " " " " " " " " " " " " " |

2.2 进入新闻报送系统后,系统会自动识别报送人信息, 在文本框中依次输入新闻标题,正文内容,在附件栏提交 图片等附件,提交分管领导审核,点击右上角"提交"选项;

| 流程:创建 - 新闻稿件报过<br>流程表单 流程图 | 5 - 创建<br>流程状态                                          |                      |                                                   | 提交保存       |
|----------------------------|---------------------------------------------------------|----------------------|---------------------------------------------------|------------|
|                            | 新闻稿                                                     | 骑件报送                 |                                                   |            |
| 基本信题                       | 3                                                       |                      |                                                   |            |
| 新闻标题                       |                                                         |                      |                                                   | *          |
| 撰稿人                        | ٩                                                       | 学工号                  |                                                   |            |
| 所属部门                       | filling the                                             | 申请时间                 | 2021-12-25                                        |            |
| 新闻信息                       | B I U S 描式 → 字<br>非 非 i = = = =   ● ○ ○ □               | 本 - ↓大小<br>◆   Ω ≣ ② | -   行距 -   <u>A</u> - <b>囚-</b><br>I <sub>x</sub> | ;= :=   ∑3 |
| 正文格式要求                     | 标题:宋体24号 居中<br>正文:仿宋22号 左对齐 1.75倍征<br>相关信息: (撰稿:单位 姓名;封 | 亍距<br>摄影:单位 姓        | 名; 审核: 单位姓行                                       | 名)         |
| 相关附件                       | 止上传附件 最大100M/个                                          | 新闻图片                 | (高清大图) 在此栏                                        | 提交         |
| 单位审核人                      | ۹                                                       | 审核无误居                | 后提交至各单位分管                                         | 领导审核       |

3. 稿件审核

**审核人**登录校务管理平台系统后(登录程序见步骤1),依次 点击"流程管理""待办事宜",即可查询需审核稿件,点击 待处理选项下的稿件内容,即可进入稿件审核页面,审核人 在线修改文本框中的稿件,修改完成后点击页面右上角"签 发"即可。

| Anhui University of Fin                                                                                               | 任大資<br>ANCE & ECONOMICS                                                                                           |                                                                   |                                                  |                                                                                                    |                                               |                                           |                                      |                                        |              |       |
|----------------------------------------------------------------------------------------------------|----------------------------------------------------------------------------------------------------|-------------------------------------------------------------------|--------------------------------------------------|----------------------------------------------------------------------------------------------------|-----------------------------------------------|-------------------------------------------|--------------------------------------|----------------------------------------|--------------|-------|
| 年12月25日 星期六                                                                                                    | 大 我的门户 流移                                                                                                    | 程管理组织画像                                                           | 微搜                                               |                                                                                                    | 知识管理                                          | 人事管理                                      | 督办                                   | 我的                                     | 1会议          | 公文    |
| 坦 党委宣传部 ✓                                                                                                    |                                                                                                    |                                                                   |                                                  |                                                                                                    |                                               |                                           |                                      |                                        |              |       |
| 呈管理                                                                                                    | ● 待小事:                                                                                                    | <u>e</u> .                                                        |                                                  |                                                                                                    |                                               |                                           |                                      |                                        |              |       |
| 待办事宜                                                                                                    | 全部类型                                                                                                    |                                                                   | Q                                                |                                                                                                    | 全部 (10)                                       | 待处理 (10                                   | ) 待                                  | 阙 (0)                                  | 被退           | 回 (5) |
| 流程中心                                                                                                    | ▼ 党委宣传部                                                                                                    | 3                                                                 | /10                                              |                                                                                                    | 流程标题                                          | 1                                         |                                      |                                        |              |       |
|                                                                                                    | 新闻稿件报送                                                                                                    | <u>≭</u> 3                                                        | 10                                               |                                                                                                    | 财政与公                                          | 共管理学院 召;                                  | FF第二届都                               | 、职工大会                                  | 第二次会         | ri义•  |
| 新建流程                                                                                                    |                                                                                                    |                                                                   |                                                  |                                                                                                    | [退回]新                                         | 闻稿件报送-樊士                                  | 全坦-2021·                             | -12-18                                 |              |       |
| 已办事宜                                                                                                    |                                                                                                    |                                                                   |                                                  |                                                                                                    | [退回]双征                                        | 盾环格局下自贸                                   | 区建设学                                 | Ҟ研讨会●                                  |              |       |
| 流程督办                                                                                                    |                                                                                                    |                                                                   |                                                  |                                                                                                    | [退回]省                                         | 委教育工委调研                                   | 指导安徽则                                | <b>财经大学</b>                            | VR党建和        | ]智慧(  |
| 我的请求                                                                                                    |                                                                                                    |                                                                   |                                                  |                                                                                                    | [退回]青編                                        | 春能量助力 生命                                  | 的延续—                                 | 一安财学                                   | 子义务捐         | 献血    |
| 关注事宜                                                                                                    |                                                                                                    |                                                                   |                                                  |                                                                                                    | (退回)我                                         | ***小第一届安                                  |                                      | = 绘画作品                                 | 記大変際で        | 百人百   |
| 又 三世教育的有次供素,定公式<br>教育工作,实现了思想政治工作;<br>价值,王佩则希望学校持续加大结<br>安徽封经大学党委副书记杨<br>出安财特色,创出安财品牌。<br>省委教育工委,安徽封经大结<br>(撰稿,尚招 吴迪) | ¥一次送取3年 ■八作用、復介<br>約4項度的有机融合,为实现構造件<br>約4項度的有机融合,为实现構造件<br>約4項方度,破解值急壁垒,实现<br>4年表示,学校将按照省委教育工身<br>经相关部门负责同志参加了调研。 | 他权思想起来百二作不于的天服<br>化服务、智能化服务、个性机<br>意思互通互融、共享共用,打<br>委指导和要求,进一步拓展工 | (云讯。平仪)<br>服务和全面<br>遣具有鲜明和<br>作思路 <del>文</del> ( | 11日第二日<br>1910日<br>1917日<br>1917<br>1917 | 20以十百建议中土<br>校育人质量提供了<br>一体化包基础实平<br>的思惑特性、增强 | ○○床茶, 九刀内用<br>重要保障, 具有可<br>台。<br>服务功能、提高科 | ○○○○○○○○○○○○○○○○○○○○○○○○○○○○○○○○○○○○ | ₩ <u>₹ ₹12,000</u><br>鉴和可推广的<br>建思政平台( | 此文<br>以<br>教 | 82.77 |
| 正文:仿宋22号  左对齐 1.75<br>相关信息: (撰稿:单位 姓名                                                                                 | 音行距<br>; 摄影: 单位 姓名; 审核:                                                                                           | 单位 姓名)                                                            |                                                  |                                                                                                    |                                               |                                           |                                      |                                        |              |       |
| · 上住附供 是士100M4/合                                                                                                    |                                                                                                    | 新闻图片 /古港                                                          |                                                  | 1410                                                                                                    | *                                             |                                           |                                      |                                        |              |       |

## 4. 进度查询

稿件经单位负责人签发后将进入党委宣传部审核流程,报送 人和审核人均可通过校务管理平台"待办事宜"菜单栏实时 查看稿件审核进度。

| Annu UNIVERSITY OF FINAL | KE & ECONOMIC | s     |      |      |      |         |                      |           |         |          |         | 1      | 藏一     |
|--------------------------|---------------|-------|------|------|------|---------|----------------------|-----------|---------|----------|---------|--------|--------|
| 2021年12月25日 星期六          | 我的门户          | 流程管理  | 组织画像 | 微搜   | 知识管理 | 人事管理    | 督办                   | 我的会议      | 公文      | 我的日程     | 报表管理    | 成果管理   | 报修管理   |
| 実金担 党委宣传部 ✓              | 0             | 待办事宜  |      |      |      |         |                      |           |         |          |         |        |        |
|                          | 全部类型          |       |      |      | 9    | 全部 (10) | 待处理 (10)             | 待阅 (0)    | 被退      | 曰 (5) व  | 皮督办 (0) | 未读 (1) | 反馈 (0) |
| 「市の事星」                   | ▼ 党委宣         | 传部    |      |      | 1/10 |         | 流稽                   | 标题        |         |          |         |        |        |
|                          | 新闻            | 同稿件报送 |      | 1/10 | 1/10 |         | 财政                   | 与公共管理学院   | 召开第二届   | 教职工大会第   | 二次会议    |        | 1      |
|                          |               |       |      |      |      |         | [退回                  | ]新闻稿件报送-  | 樊金坦-202 | 1-12-18  |         |        | ļ      |
|                          |               |       |      |      |      |         | [退回]双循环格局下自贸区建设学术研讨会 |           |         |          |         |        |        |
| · 就程督办                   |               |       |      |      |      |         | [退回                  | ]]省委教育工委议 | 周研指导安徽  | 如财经大学 VR | (党建和智慧思 | 政平台 •  | i      |
| 送 我的请求                   |               |       |      |      |      |         | [退回                  | ]]青春能量助力: | 生命的延续   | 安财学子     | 义务捐献血小  | 板      | 1      |
| ■ 关注事宜                   |               |       |      |      |      |         | [退回                  | 3]我校举办第二, | 冒安徽省大学  | 学生绘画作品力  | 大赛暨百人百幅 | 冒作品展   |        |